## Rešavanje problema sa povezivanjem na bazu podataka na VM za Istraživanje podataka 1

| 序 jp2021 - VMware Workstation 15 Player (Non-commercial use only)                                                                                                    | _ 🗆 X                      |
|----------------------------------------------------------------------------------------------------|----------------------------|
| Bayer = 📙 = 국 🖸 권                                                                                                    | « 📑                        |
| Negatida                                                                                                    | -                          |
| State Administrator: DB2 CLP - DB2 COP/1     Gisple SixNeogram Files: LBK-SQLLIN: INFOMSState:  >   Cir.Program Files: LBK-SQLLIN: INFOMSState: SQL2167E-SYRL9*** ^                                      |                            |
|                                                                                                    | E                          |
|                                                                                                    |                            |
|                                                                                                    |                            |
| Click in the virtual screen to Control of System Vieware Tools enables many features and improves mouse movement, video and performance. Log in to the guest operating system and click "Install Tools". | d Me Later Never Remind Me |

Ukoliko pri izvršavanju naredbe *db2start* dobijete grešku kao na slici

uradite sledeće:

- Windows start desni klik -> Computer Managment i izaberite nalog ipadmin i unesite lozinku abcdef
- u prozoru birajte *Services and Application -> Services*
- u listi pronadjite DB2 DBCOPY1 ...
- desni klik -> Properties -> Log on -> promenite lozinku za db2admin i postavite na abcdef
- Apply i sve zatvorite
- u DB2 Command Window ukucajte db2start